## TABLAS BASE: CATEGORIA USUARIO

Administración/Tablas Maestras/Categoría Usuario

Se podrá mantener según, el nivel de permisos de cada usuario para entrar en determinada información según su categoría, pudiéndose añadir tantos como se desee.

Al seleccionar, en Administración, Tablas Maestras, Categoría Usuario, saldrá la pantalla de búsqueda con los siguientes filtros opcionales:

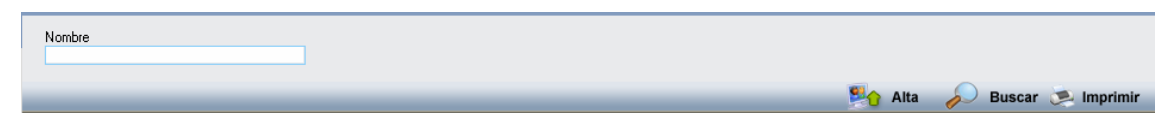

Nombre: se podrá buscar por el Nombre que le pertenece al usuario según su categoría

Al pulsar el botón de búsqueda aparece el siguiente formulario:

| M STI-FISCAL v2.5                      | Organismo: OAGER        | Entidad: 0.A.G.E.R.   | Ejercicio: 2007      |                  |                                                                 |
|----------------------------------------|-------------------------|-----------------------|----------------------|------------------|-----------------------------------------------------------------|
| Usuario : oager                        |                         |                       |                      |                  | Aplicación : Mantenimiento Tablas.frmCategoriaUsuario.Larzar.pp |
| Eavoritos G Tributaria                 | Inspección              | Rec Voluntaria Rec Fi | ecutiva S Exnediente | Administración   | Becaudación                                                     |
| Administración                         | moprovion               | reo.roianana reo.e.   | o contra             |                  |                                                                 |
| Administración)Tablas Maestras)Categor | ía Usuario              |                       |                      | Calegoria Osuari | 10                                                              |
|                                        | Newbo                   |                       |                      |                  |                                                                 |
| Tablac Bace                            | Nombre                  |                       |                      |                  |                                                                 |
| 🖃 💼 Tablas Maestras                    |                         |                       |                      |                  |                                                                 |
| Pais                                   |                         |                       |                      |                  | 😫 🖌 Alta 💫 Buscar 💌 Imprimir 🕻 Salir                            |
| Provincia                              | NOMBRE                  |                       |                      |                  |                                                                 |
| 📋 Municipio                            | Administrador           |                       |                      |                  |                                                                 |
| 📋 Tipo Via                             | Ventanilla              |                       |                      |                  |                                                                 |
| 📋 Tipo Tramo                           | Inspector jefe          |                       |                      |                  |                                                                 |
| 📋 Via                                  | Actuario                |                       |                      |                  |                                                                 |
| Contribuyentes                         | Tramitación administrat | va                    |                      |                  |                                                                 |
| Tipos expedientes                      | Agente tributario       |                       |                      |                  |                                                                 |
| Tipos documentos                       |                         |                       |                      |                  |                                                                 |
| Salario Minimo                         |                         |                       |                      |                  |                                                                 |
| Categoria Osuario                      |                         |                       |                      |                  |                                                                 |
| Departamento Ostrano                   |                         |                       |                      |                  |                                                                 |
| Modelos Cartas Fierutiva               |                         |                       |                      |                  |                                                                 |
| SubModelos Cartas Ejecutiva            |                         |                       |                      |                  |                                                                 |
| Deeraciones Elecutiva                  |                         |                       |                      |                  |                                                                 |
| Operaciones Padron Habitantes          |                         |                       |                      |                  |                                                                 |
| 📋 Tipos Embargo                        |                         |                       |                      |                  |                                                                 |
| 📋 Servicio Vehículo                    |                         |                       |                      |                  |                                                                 |
| 🗉 🚺 Parametrización                    |                         |                       |                      |                  |                                                                 |
| 🗉 🚺 Seguridad                          |                         |                       |                      |                  |                                                                 |
| 🗉 🚺 Herramientas                       |                         |                       |                      |                  |                                                                 |
| 🗉 🌔 Informes Base                      |                         |                       |                      |                  |                                                                 |
| 🗉 🚺 Informes Maestro                   |                         |                       |                      |                  |                                                                 |
| 🗉 📙 Proyectos en Curso                 |                         |                       |                      |                  |                                                                 |
| III Administracion Inspeccion          |                         |                       |                      |                  |                                                                 |
| Elistence en Ostantes                  |                         |                       |                      |                  |                                                                 |
| III Relaciones con Catastro            |                         |                       |                      |                  |                                                                 |
| B Relaciones con AEAT                  |                         |                       |                      |                  |                                                                 |
| Tramitación                            |                         |                       |                      |                  |                                                                 |
| Gerencia                               |                         |                       |                      |                  |                                                                 |
| • D SICER                              |                         |                       |                      |                  |                                                                 |
| 🗉 🚺 Agencia Notarial                   |                         |                       |                      |                  |                                                                 |
| 😠 🚺 Tráfico                            |                         |                       |                      |                  |                                                                 |
|                                        |                         |                       |                      |                  |                                                                 |
|                                        |                         |                       |                      |                  |                                                                 |
|                                        |                         |                       |                      |                  |                                                                 |
|                                        |                         |                       |                      |                  |                                                                 |
|                                        |                         |                       |                      |                  |                                                                 |
|                                        | 6 6 Term                | inado.                |                      |                  |                                                                 |

Los campos de información que aparecen son los siguientes:

Nombre: Aparecen todos los nombres de los usuarios.

Si se pulsa el botón derecho sobre el registro seleccionado saldrá el menú contextual donde se tendrán las siguientes opciones:

| Ver Todos            |  |
|----------------------|--|
| Ver Seleccionados    |  |
| Ver No Seleccionados |  |
| Imprimir             |  |

Ver Seleccionados: solo mostrará los que están seleccionados. Ver No Seleccionados: muestra el resto que no esta seleccionado. Ver Todos: muestra todos, seleccionados o no. Imprimir: Genera el siguiente informe con la información que aparece en pantalla:

| 🔜 Visor Busqueda                                                                                         |                                          |                                                          |                                                      |           |
|----------------------------------------------------------------------------------------------------|------------------------------------------|----------------------------------------------------------|------------------------------------------------------|-----------|
|                                                                                                    | н 1/1 🖓 🊥                                | •                                                        | Business                                             | Objects 🗵 |
| Informe principal                                                                                        |                                          |                                                          |                                                      |           |
|                                                                                                    | EX CMO.<br>A YUNT AMERTO DE<br>SALAMANCA | Organismo Autónomo de Gestión Económica y<br>Recaudación | ⊃ágina 1 de 1<br>≊echa: 050102007<br>+tora: 13:08:39 |           |
| <u>Nonce</u><br>Anhairtanla<br>Insrectoria<br>Aruario<br>Transtactión administratio<br>Arante tributario | 78                                       |                                                          |                                                      |           |
| Nt de pégine actual: 1                                                                                   |                                          | Netotal de pégipar: 1                                    | Endro de zoom: 100%                                  |           |

Al realizar doble click sobre el registro se abre el formulario de mantenimiento con el Nombre del usuario seleccionado.

Al pulsar el botón de Alta saldrá el mismo formulario para poder crear un nuevo registro de un nuevo Usuario según su categoría.

El formulario de mantenimiento será es siguiente:

| Mantenimiento Categoría Usuario |           |       |
|---------------------------------|-----------|-------|
|                                 |           |       |
| Nombre                          |           |       |
| ļ\dministrador                  |           |       |
|                                 |           |       |
|                                 |           |       |
|                                 |           |       |
|                                 | 🤣 Aceptar | Salir |